羽島キャンパス無線 LAN 接続手順書(nagara)

Mac (macOS) 版

## 令和元年度10月4日

## ① メニューバーからの接続方法

1. メニューバーの 🛜 をクリックし、接続したい SSID (nagara) を選択します。

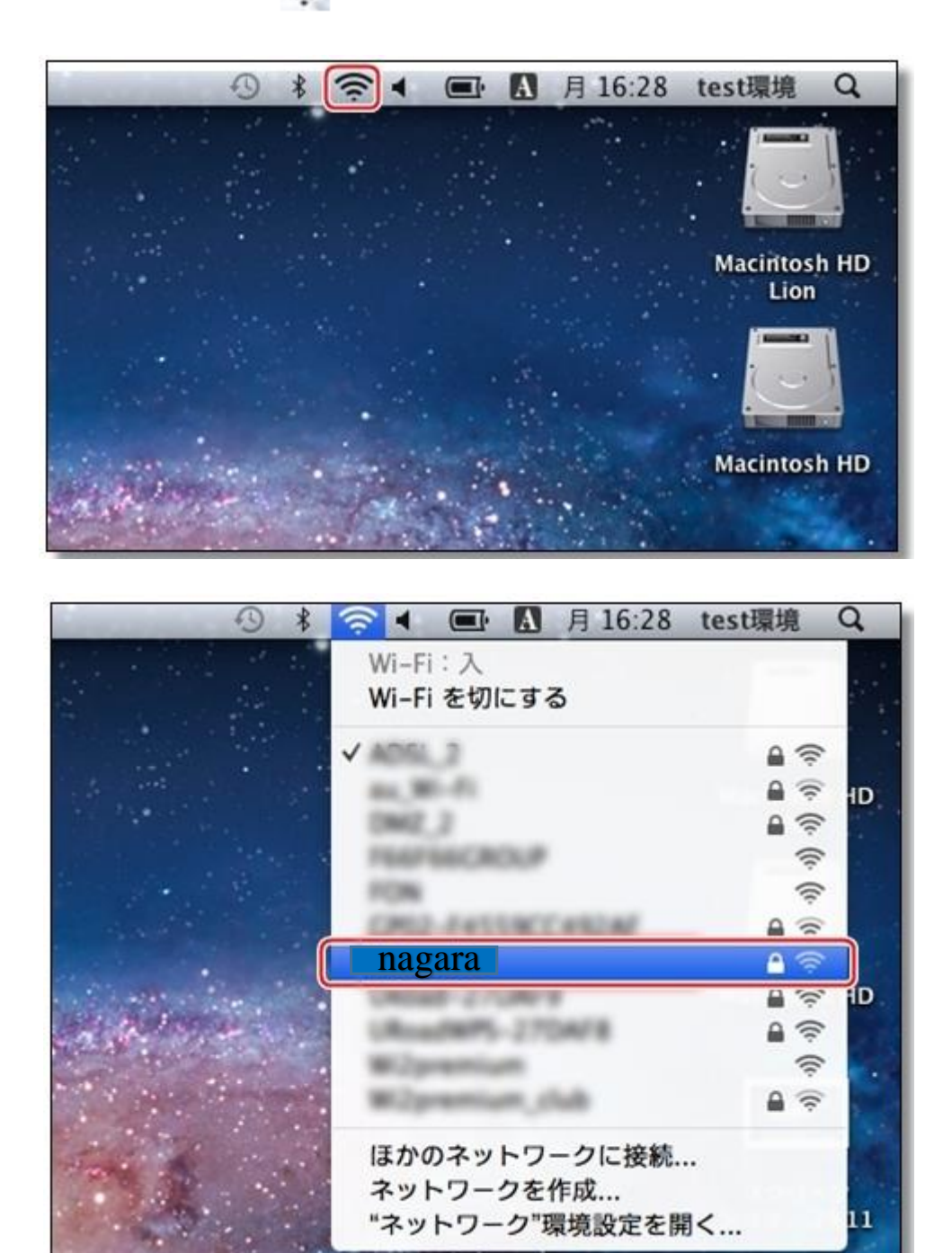

2. (初回接続時) ユーザー名・パスワードを入力し、「接続」ボタンをクリックします。

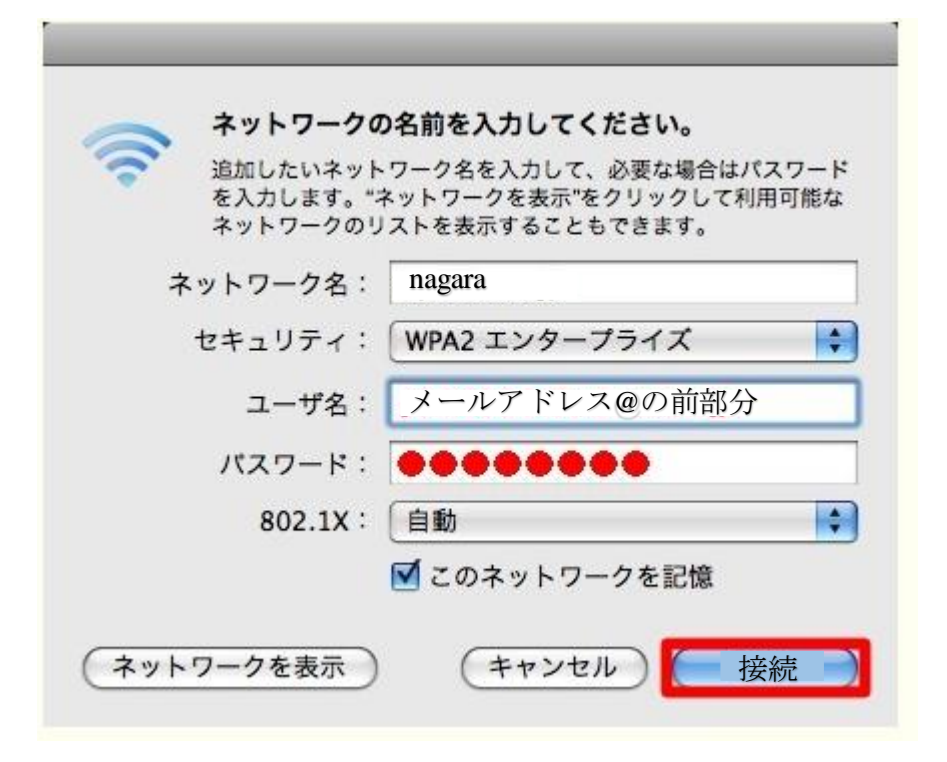

## ② メニューバーに 🛜 がない場合、以下の操作で表示できます。

1. アップルメニューから「システム環境設定」をクリックします。

| () グラブ ファイル 編集 取!                         | 0込み 5 |        |
|-------------------------------------------|-------|--------|
| この Mac について<br>ソフトウェア・アップデート<br>App Store |       |        |
| システム環境設定                                  |       | クリックする |
| Dock                                      | •     |        |
| ネットワーク環境                                  | •     |        |
| 最近使った項目                                   | •     |        |
| 強制終了                                      | 720   |        |
| スリープ                                      |       |        |
| 再起動                                       |       |        |
| システム終了                                    |       |        |
| をログアウト                                    | 企業Q   |        |

2. 「インターネットとワイヤレス」の下にある「ネットワーク」をクリックします。

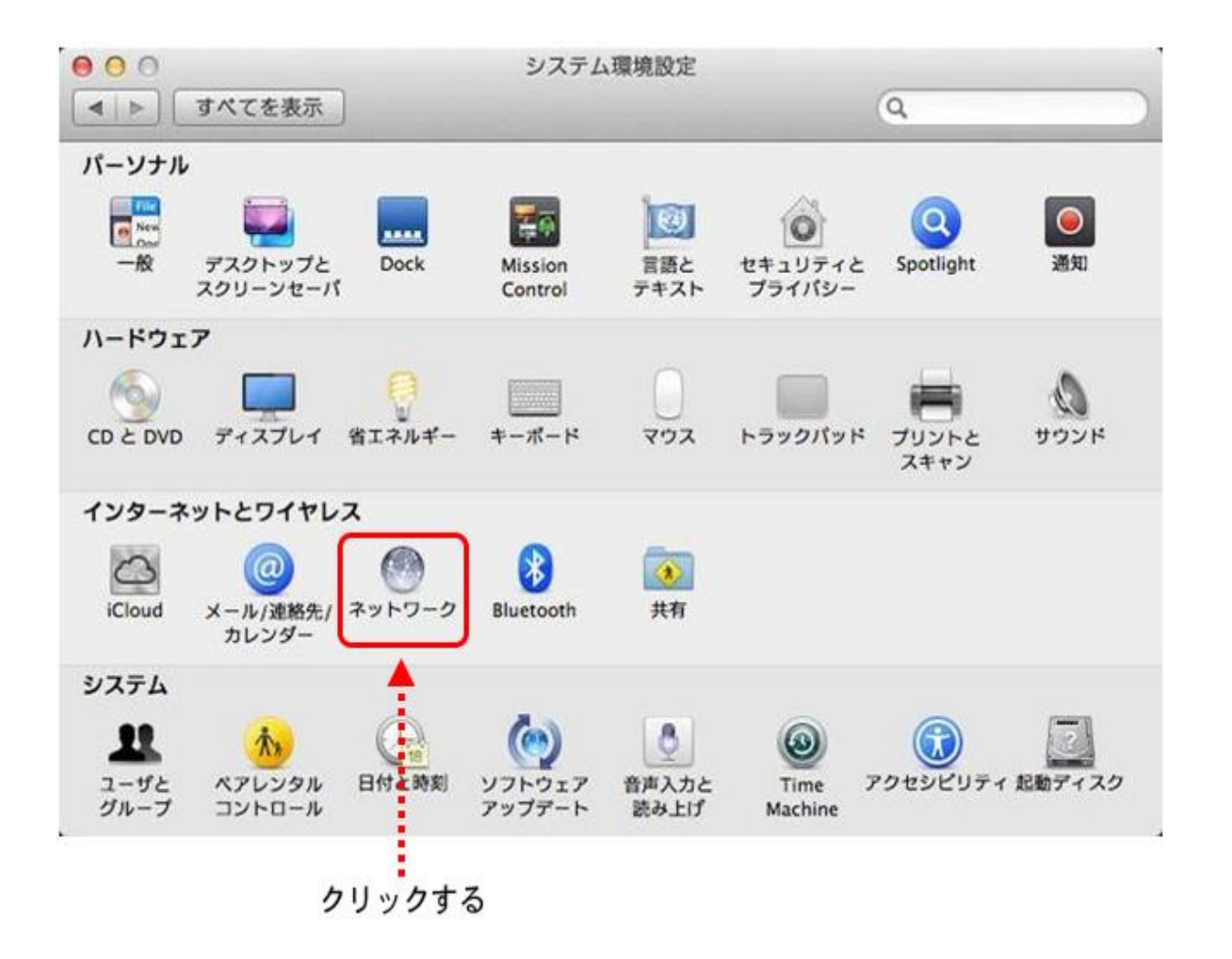

3. 「ネットワーク」画面が表示されるので。(左側)「Wii-Fi」を選択し、「メニューバーに Wii-Fi の状 況を表示」をチェックし、「適用」ボタンをクリックします。 Ж

| MacOS10.7 以降の場合 | 、無線設定は | 「Air Mac」 | ではなく | 「Wi-Fi」 | と表示されます。 |
|-----------------|--------|-----------|------|---------|----------|
|-----------------|--------|-----------|------|---------|----------|

| ネットワー                                        | ク環境:「自動       | \$                             |        |
|----------------------------------------------|---------------|--------------------------------|--------|
| e Ethernet 《中》                               | 状況:           | 接続済み<br>Ethernet は現在使用中で、IP アド |        |
| · 服務部合 · · · · · · · · · · · · · · · · · · · |               | DUCO H IST MO                  |        |
| * 未提続                                        | IPV4 0346AX : | DHCPサーバを使用                     | ;      |
| Bluetooth PAN                                | IP アドレス:      | NOR AGE.                       |        |
|                                              | サブネットマスク:     | MADECHLF                       |        |
|                                              | ルーター:         | 104.548                        |        |
|                                              | DNS サーバ:      |                                |        |
|                                              | 検索ドメイン:       | (mare fragal                   |        |
| A                                            |               | C                              | 詳細 ) ( |

| Wi-Fi 2 Wi-Fi 2 Wi-Fi 2 Wi-Fi 2 Wi-Fi 2 |        | <b>秋況</b> :     | 接続済み<br>Wi-Fi2はADSL_2に接続                                             | Wi-Fi を切にする<br>していて、IPアドレス                                             |
|-----------------------------------------|--------|-----------------|----------------------------------------------------------------------|------------------------------------------------------------------------|
| FireWire                                | 4      | ≫<br>~ ネットワーク名: | nagara                                                               | ( v a, 9 s                                                             |
| O Bluetoot                              | th PAN |                 | ● 新しいネットワーク<br>後続したことのあるネット<br>投続したことのあるネット<br>新しいネットワークに接続<br>されます。 | に接続することを確認<br>- ワークに自動的に接続されます。<br>- ワークに接続できない場合は、<br>5する前に確認メッセージが表示 |
| * - **                                  |        | <u> </u>        | - Wi-Fi の状況を表示                                                       | 詳細                                                                     |

クリックする

|                                | ネットワーク                                         | Q 検索                 |   |
|--------------------------------|------------------------------------------------|----------------------|---|
|                                | Wi-Fiネットワーク" nagara にはWPA2エンター<br>ズの資格情報が必要です。 | ープライ                 |   |
| ● Wi-Fi<br>接続済み                | T 15. (4)14.                                   | こする                  |   |
| ● Bluetooth<br>未接続             | ユーザ名:                                          |                      |   |
| ● Thundeth<br>未接続              | パスワード:                                         | •                    |   |
| ● iPad USB 5<br>未接続            | ● パスワートを表示<br>▼このネットワークを記憶                     |                      |   |
| iPad USB 4<br><sub>未接続</sub> 2 | キャンセル                                          | に確認                  |   |
| ● iPad USB 3<br>未接続            | ***                                            | その きか ごさな 要があり       |   |
| iPad USB<br><sub>未接続</sub>     | 802.1X: デフォルト<br>"EAP-PEAP"を使用して認証             | 接続解除<br>済み(MSCHAPv2) |   |
| iPad USB 2<br><sub>未接続</sub>   | 接続時間: 00:04:37                                 |                      |   |
| iPhone USB<br><sub>未接続</sub>   |                                                |                      |   |
| +   -   * -                    | ✓ メニューバーにWi-Fiの状況を表示                           | 詳細 ?                 |   |
|                                |                                                | 元に戻す 適用              |   |
| *                              |                                                |                      |   |
| -ルアドレス @0                      | D前の部分がユーザー名となります                               | - 人力後、               | Ŀ |

教職員は本学メールアドレス @の前の部分がユーザー 学生は学籍番号がユーザー名となります。